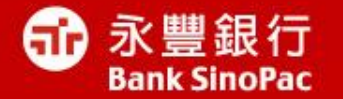

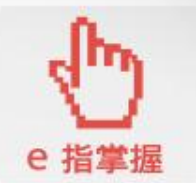

# Firefox更新方式說明

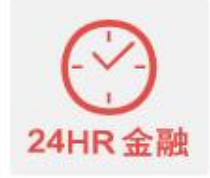

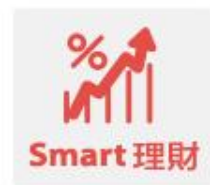

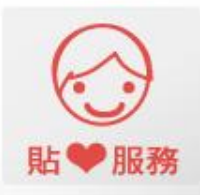

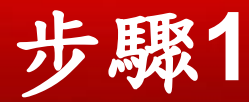

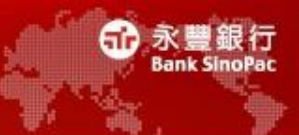

點擊連結http://moztw.org/ 以Windows為例,點選"Windows""

| moztw.org<br>Mozilla 台灣社群                                            | 下載         | 討論區 活動 | 共筆系統                       | 摩茲工寮 | 參與我們    | 使费<br>關於本站 |
|----------------------------------------------------------------------|------------|--------|----------------------------|------|---------|------------|
| Firefox 正鵠中文版     ・ Windows     ・ Linux     ・ Mac OS X     ・ 其它語言與平台 |            |        | 更<br>更<br>更<br>更<br>题<br>ぞ |      | 月<br>安全 |            |
| Ebundarbird                                                          | Firefox OS |        | 參開                         | 段佣   |         |            |

Thunderbird 電子郵件軟體全新登 場,帶來分頁、威力倍增的搜索及郵 件備存功能, 並提供您個人專屬的郵

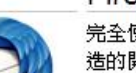

完全使用 HTML5 與開放網路標準打 造的開放行動平台,將帶領次世代數 十億使用者蓮結網路。

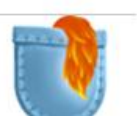

我們想要讓網路變得更好。歡迎參與 我們的任務,成為推廣網路自由的一 份子!

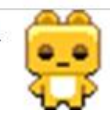

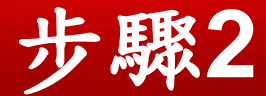

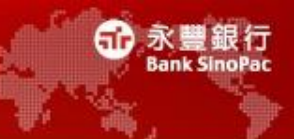

• 如出現安全性警告,請點選「執行」按鈕

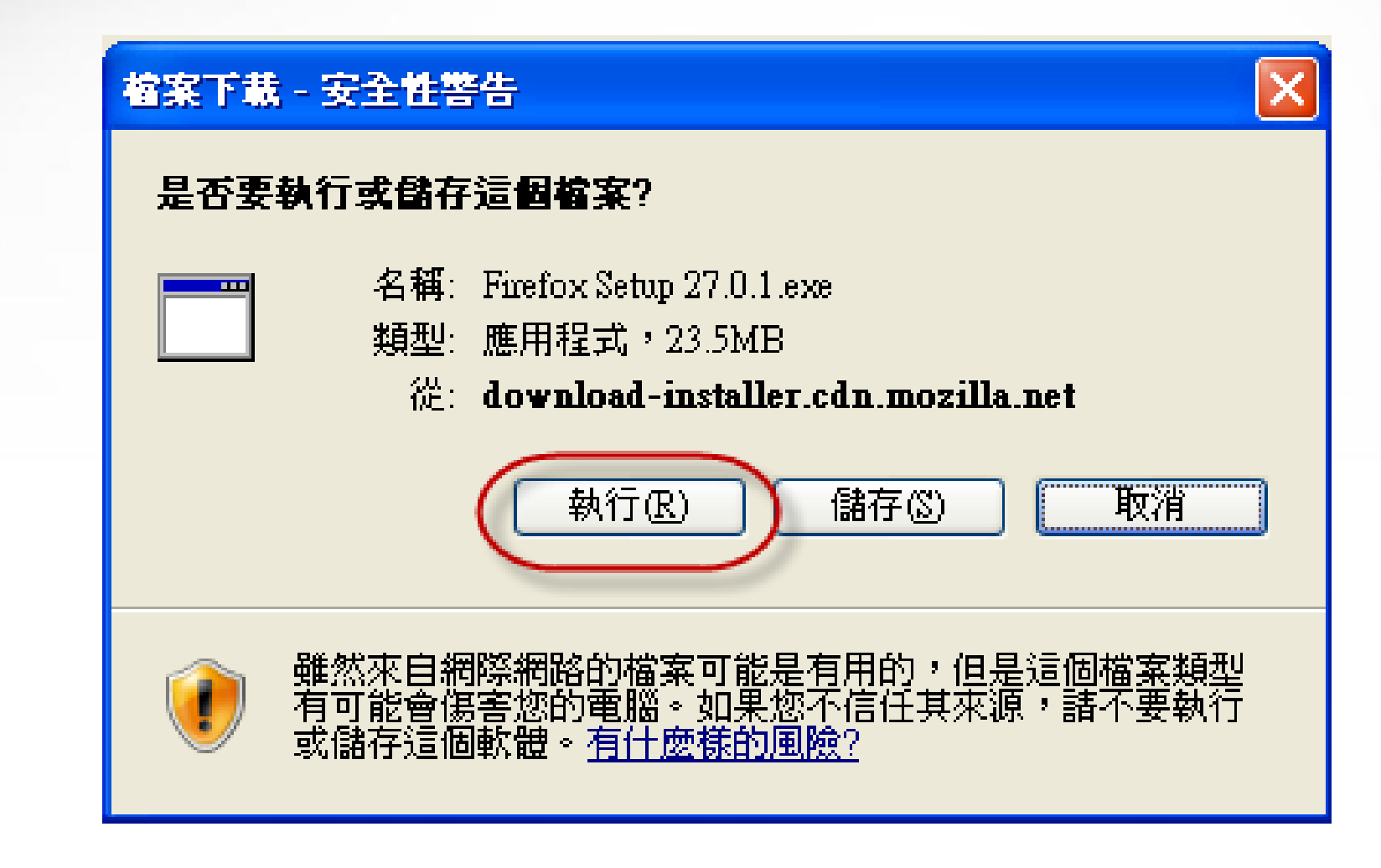

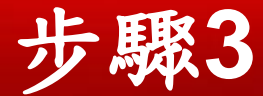

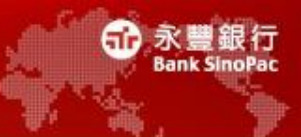

• 下載中如出現安全性警告,請點選「執行」按鈕

| Internet Explorer - 安全性警告                                                                           |
|----------------------------------------------------------------------------------------------------|
| 是否要執行這個軟體?                                                                                          |
| 名稱: <u>Firefox%20Setup%2027.0.1.exe</u><br>發行者: <u>Mozilla Corporation</u>                          |
| ▼ 更多選項(0) ★行(R) 不要執行(D)                                                                             |
| <ul> <li>雖然來自網際網路的檔案可能是有用的,但是這個檔案類型有可能會傷</li> <li>害您的電腦。請只執行來自您所信任發行者的軟體。<u>有什麼樣的風險?</u></li> </ul> |

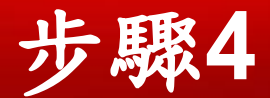

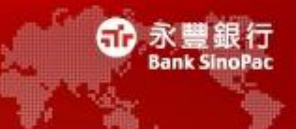

### • 請點選「下一步」按鈕

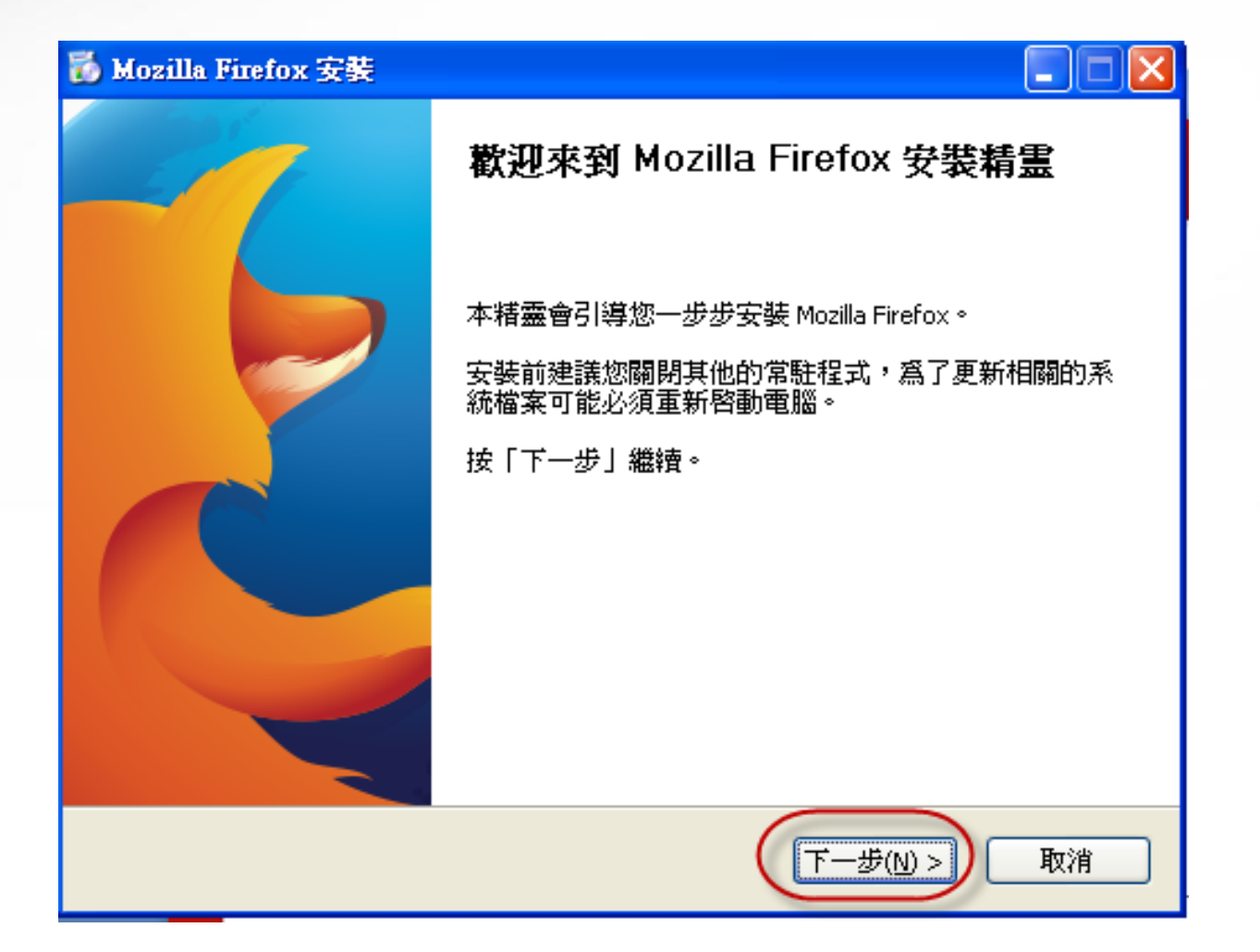

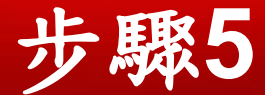

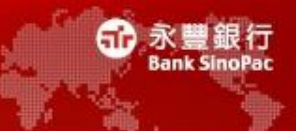

#### 請點選「下一步」按鈕 •

### Mozilla Firefox 安裝

#### 安裝類型

選擇安裝元件

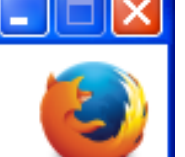

諸選擇您想安裝的類型後按「下一步」。

●標準安裝 (5) Firefox 會安裝最常用的元件。

○自訂安裝(C)

您可以自己選擇安裝選項,建議進階使用者選用。

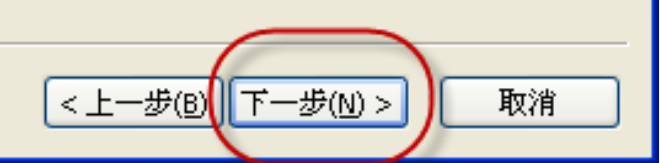

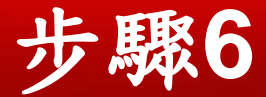

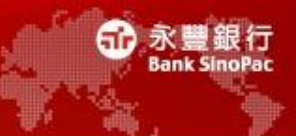

- 將Firefox設為預設瀏覽器可勾選或不勾選
- 點選「安裝」按鈕

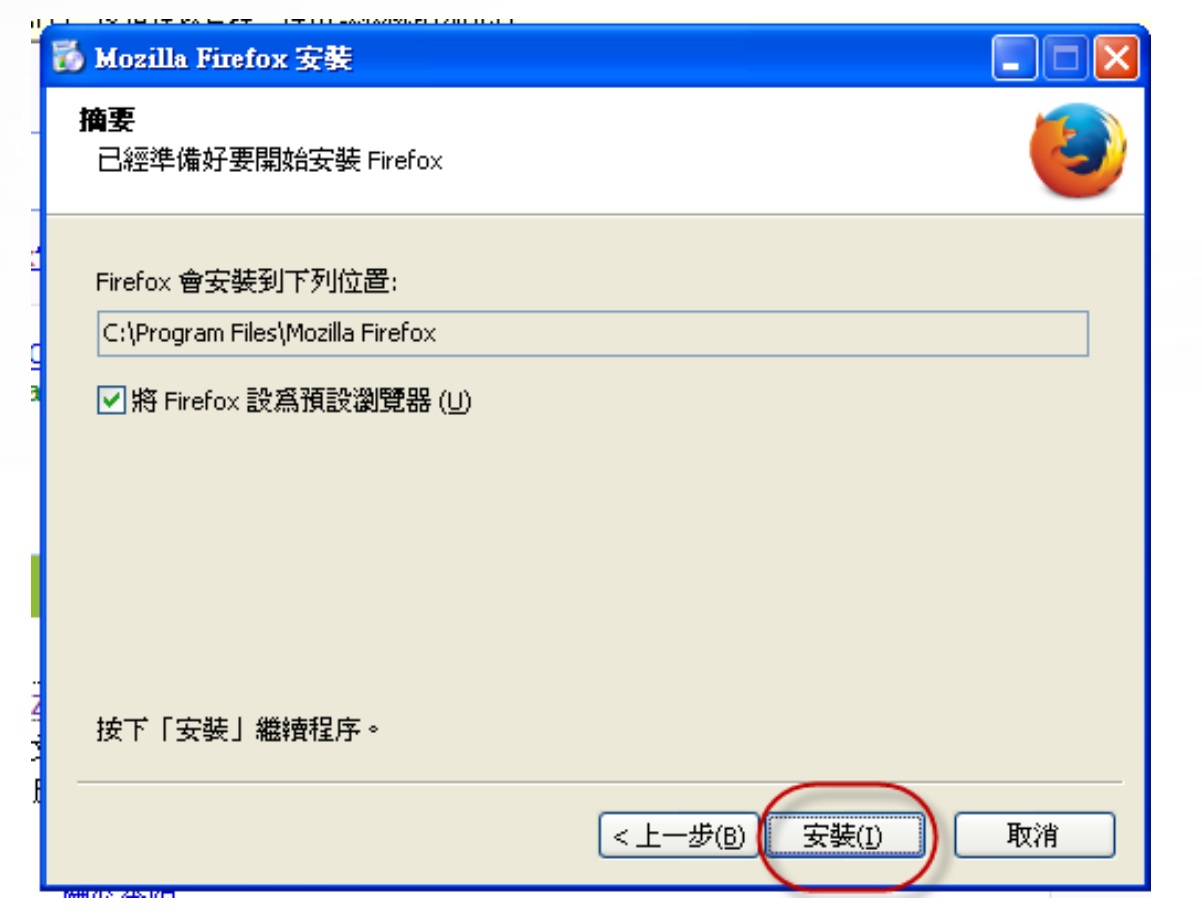

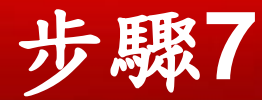

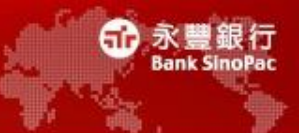

# • 點選「完成」按鈕

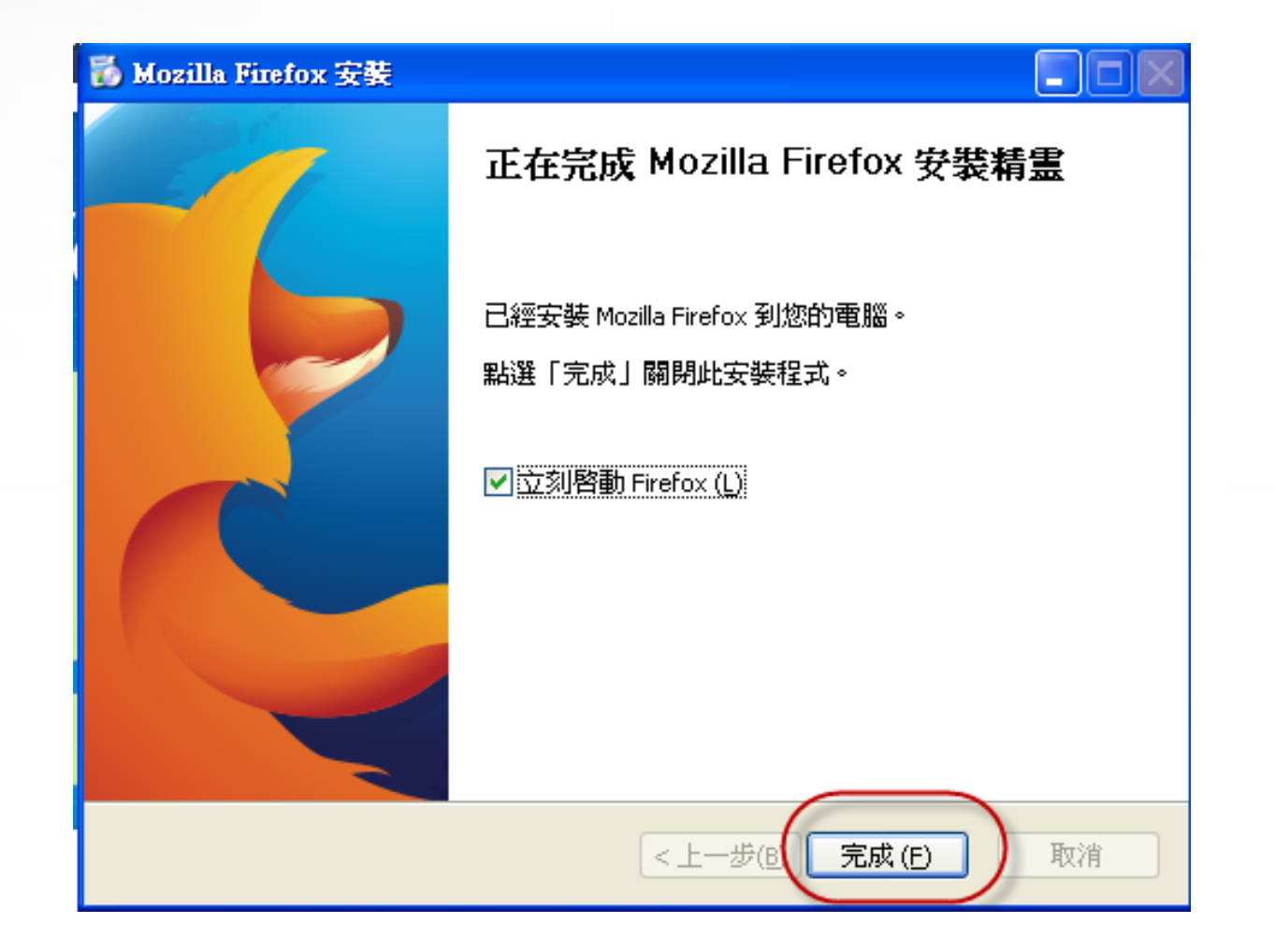

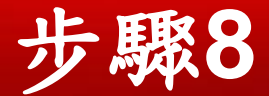

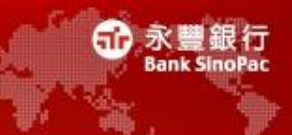

• 依個人選擇是否匯入其他資料,並點選「下一步」按鈕

| 匯入精靈                            | × |
|---------------------------------|---|
| 匯入設定與個人資料                       | ) |
| 由下列來源匯入選項、書籤、歷史記錄、已存密碼及其他資料:    |   |
| Microsoft Internet Explorer (M) |   |
| 🔿 Chrome (C)                    |   |
| 🔿 Safari (S)                    |   |
| ○ 不要匯入任何東西 (D)                  |   |
|                                 |   |
|                                 |   |
|                                 |   |
|                                 |   |
|                                 |   |
|                                 |   |
| < 上一步 (B) 下一步 > (N) [ 取消        |   |
|                                 |   |

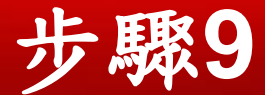

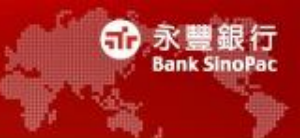

• 依個人選擇想要的首頁,並點選「下一步」按鈕

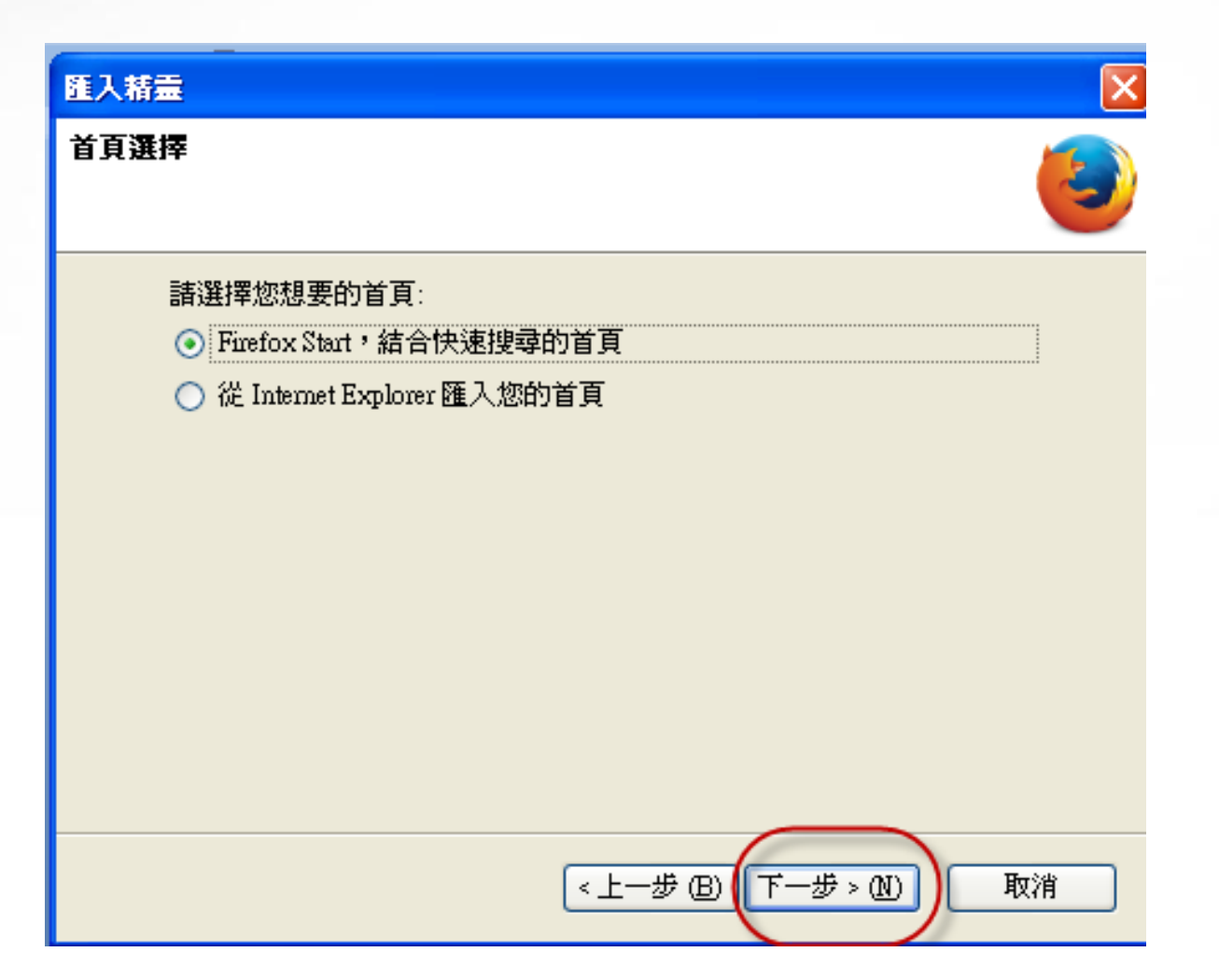

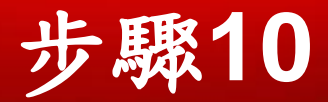

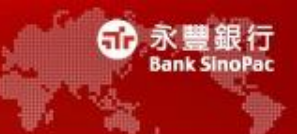

## • 點選「完成」按鈕

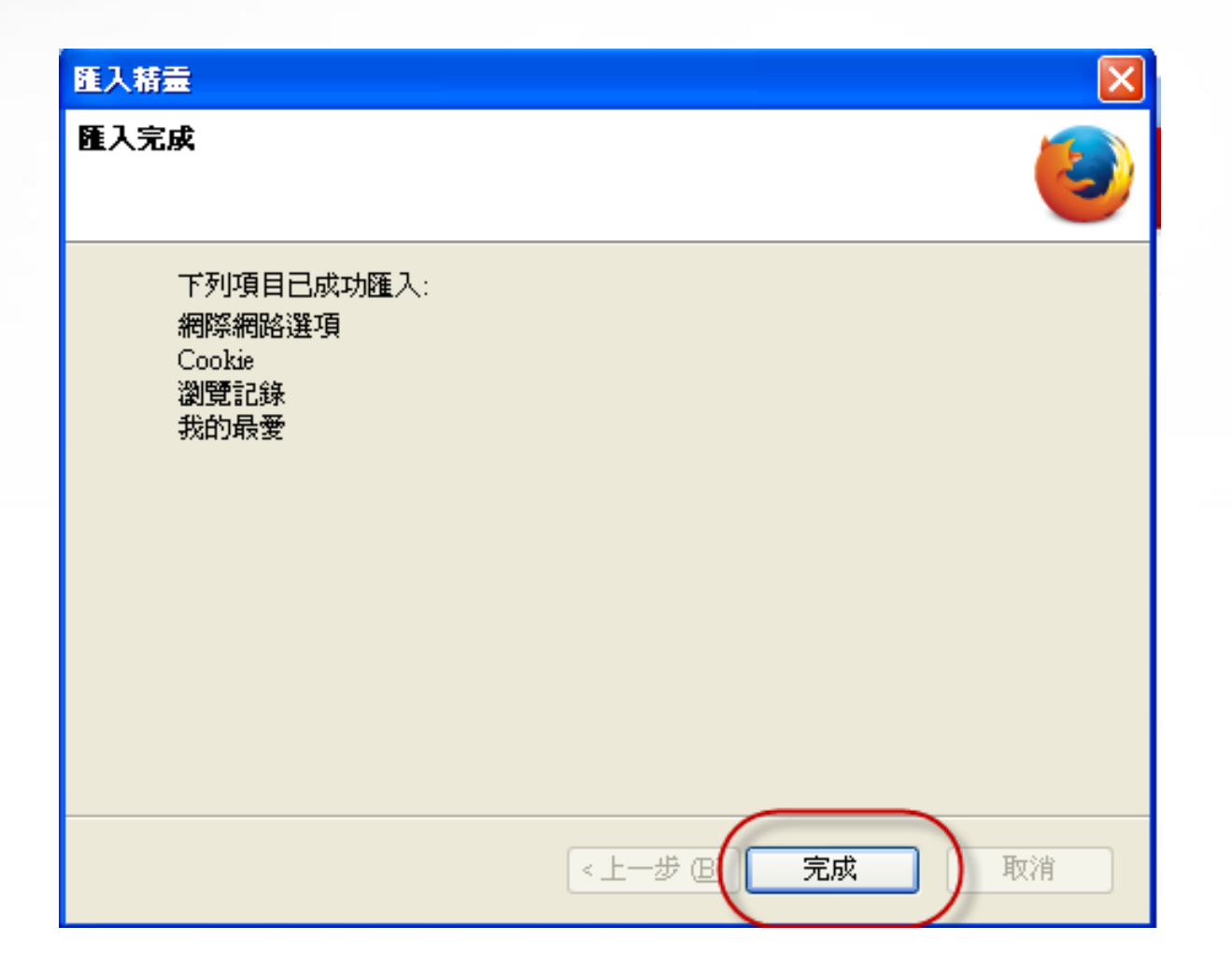

![](_page_11_Picture_0.jpeg)

![](_page_11_Picture_1.jpeg)

### • 成功下載完成Firefox瀏覽器

![](_page_11_Picture_3.jpeg)

### 看看 Firefox 如何將 Web 的威力交予你:

![](_page_11_Picture_5.jpeg)